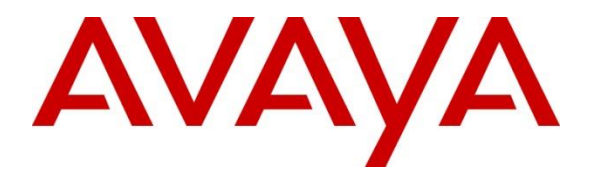

Avaya Solution & Interoperability Test Lab

# **Application Notes for OneAccess-Telstra Business SIP with Avaya IP Office Release 10.1 using SIP Trunking - Issue 1.0**

### Abstract

These Application Notes illustrate a sample configuration of OneAccess-Telstra Business SIP (Australia) with Avaya IP Office Release 10.1 using SIP trunks.

OneAccess-Telstra Business SIP provides PSTN access via a SIP trunk between the enterprise and the OneAccess-Telstra Business SIP as an alternative to legacy analog or digital trunks. This approach generally results in lower cost for the enterprise.

Readers should pay attention to **Section 2**, in particular the scope of testing as outlined in **Section 2.1** as well as any observations noted in **Section 2.2**, to ensure that their own use cases are adequately covered by this scope and results.

OneAccess-Telstra is a member of the Avaya DevConnect Service Provider program. Information in these Application Notes has been obtained through DevConnect compliance testing and additional technical discussions. Testing was conducted via the DevConnect Program at the OneAccess test lab.

#### **Table of Contents**

| 1. Int | roduction                                              | 3  |
|--------|--------------------------------------------------------|----|
| 2. Ge  | neral Test Approach and Test Results                   | 3  |
| 2.1    | Interoperability Compliance Testing                    | 3  |
| 2.2    | Test Results                                           | 4  |
| 2.3    | Support                                                | 4  |
| 3. Ret | ference Configuration                                  | 5  |
| 4. Eq. | uipment and Software Validated                         | 6  |
| 5. Co  | nfigure Avaya IP Office                                | 7  |
| 5.1    | LAN1 Settings                                          | 7  |
| 5.2    | System Telephony Settings                              | 10 |
| 5.3    | System Codec Settings                                  | 10 |
| 5.4    | Administer SIP Line                                    | 11 |
| 5.5    | ARS table                                              | 16 |
| 5.6    | User                                                   | 17 |
| 5.7    | Incoming Call Route                                    | 18 |
| 5.8    | Configure Caller Identity Restriction on Outbound Call | 20 |
| 5.9    | Configuring Expansion System to Allow Fax Support      | 25 |
| 5.10   | Save Configuration                                     | 29 |
| 6. Ve  | rification Steps                                       | 30 |
| 6.1    | Avaya IP Office                                        | 30 |
| 6.2    | Telephony Services                                     | 30 |
| 7. Co  | nclusion                                               | 31 |
| 8. Ad  | ditional References                                    | 31 |

## 1. Introduction

These Application Notes illustrate a sample configuration for Avaya IP Office Release 10.1 with SIP trunks to OneAccess-Telstra Business SIP (Australia).

The enterprise SIP trunking service available from OneAccess-Telstra Business SIP is one of many SIP-based Voice over IP (VoIP) services offered to enterprises in Australia for a variety of voice communications needs. OneAccess-Telstra Business SIP allows enterprises in Australia to place outbound local and long distance calls, receive inbound Direct Inward Dialing (DID) calls from the PSTN, and place calls between an enterprise's sites.

# 2. General Test Approach and Test Results

The general test approach was to make calls from/to the Avaya IP Office through the OneAccess NTU using OneAccess-Telstra Business SIP. The configuration (shown in **Figure 1**) was used to exercise the features and functionality tests listed in **Section 2.1**.

DevConnect Compliance Testing is conducted jointly by Avaya and DevConnect members. The jointly-defined test plan focuses on exercising APIs and/or standards-based interfaces pertinent to the interoperability of the tested products and their functionalities. DevConnect Compliance Testing is not intended to substitute full product performance or feature testing performed by DevConnect members, nor is it to be construed as an endorsement by Avaya of the suitability or completeness of a DevConnect member's solution.

Avaya recommends our customers implement Avaya solutions using appropriate security and encryption capabilities enabled by our products. The testing referenced in these DevConnect Application Notes included the enablement of supported encryption capabilities in the Avaya products. Readers should consult the appropriate Avaya product documentation for further information regarding security and encryption capabilities supported by those Avaya products.

Support for these security and encryption capabilities in any non-Avaya solution component is the responsibility of each individual vendor. Readers should consult the appropriate vendor-supplied product documentation for more information regarding those products.

For the testing associated with this Application Note, the interface between Avaya systems and OneAccess-Telstra did not include use of any specific encryption features as requested by OneAccess-Telstra.

### 2.1 Interoperability Compliance Testing

The interoperability compliance testing focused on verifying inbound and outbound call flows between Avaya IP Office and the OneAccess-Telstra Business SIP.

The testing covered functionality required for compliance as a solution supported by OneAccess-Telstra Business SIP. Calls were made to and from the PSTN across OneAccess-Telstra Business SIP.

| DNA; Reviewed: | Solution & Interoperability Test Lab Application Notes | 3 of 32       |
|----------------|--------------------------------------------------------|---------------|
| SPOC 8/31/2018 | ©2018 Avaya Inc. All Rights Reserved.                  | 1AccessIPO101 |

The following standard features were tested as part of this effort:

- Inbound PSTN calls to various phone types including H.323, SIP, digital and analog telephone at the enterprise. All inbound calls from PSTN are routed to the enterprise across the SIP trunk from the service provider.
- Outbound PSTN calls from various phone types including H.323, SIP, digital and analog telephone at the enterprise. All outbound calls to PSTN are routed from the enterprise across the SIP trunk to the service provider.
- Inbound and outbound PSTN calls to/from Avaya Communicator for Windows.
- Dialing plans including local, long distance, international, outbound toll-free, emergency calls.
- Calling Party Name presentation and Calling Party Name restriction.
- Codecs G.729A, G.711A and G.711MU.
- Fax using pass-through mode.
- DTMF tone transmissions as out-of-band RTP events as per RFC2833.
- Voicemail navigation for inbound and outbound calls.
- User features such as hold and resume, transfer, forward and conference.
- Off-net call forward with Diversion method.
- Mobile twinning.
- Response to OPTIONS heartbeat and Registration.
- Response to incomplete call attempts and trunk errors.

### 2.2 Test Results

Interoperability testing of OneAccess-Telstra Business SIP was completed with successful results for all test cases with the exception of the observations/limitations described below.

- **CLI restriction** CLI restriction is not supported on outbound calls from OneAccess-Telstra Business SIP. It is possible to use the carrier short code of \*67, in conjunction with the Avaya IP Office ARS form to achieve the feature. Please see **Section 5.8 Configure Caller Identity Restriction on Outbound Call** for the detailed configuration.
- **Faxing** OneAccess-Telstra Business SIP service only supports FAX G.711 passthrough mode. G.711 fax pass-through was successfully tested during the compliance test.
- **Direct Media** Direct Media must be turned off for SIP line on IP Office to Telstra; otherwise, one-way speech path may occur when changing media path mid call.
- **Blind transfer** Telstra IP Telephone (TIPT) blind transfer Avaya IP Office phone to another Avaya IP Office phone results in no voice and call is disconnected. This issue needs to be investigated from carrier side.

### 2.3 Support

• For technical support for OneAccess-Telstra SIP Business service, contact Telstra Support at <u>https://www.telstra.com.au/support</u> or call 1800-199-458.

## 3. Reference Configuration

The reference configuration used in these Application Notes is shown in the diagram below and consists of several components.

- Avaya IP Office Server Edition running on VMware ESXi.
- Avaya IP Office 500 V2.
- Avaya IP phones are represented with Avaya 9600 Series IP Telephones running H.323 firmware, Avaya 1600 Series IP Telephones running H.323 software, and Avaya 1100 Series IP Telephones running SIP firmware.
- Avaya Communicator for Windows.
- Avaya 2400 Series Digital Telephones.
- OneAccess-Telstra Business SIP provided one trunk group and DID range for this testing is 0285xxx4xx (10 digits). Enterprise network is connected to Telstra network via OneAccess SIP Network Termination Unit (NTU).

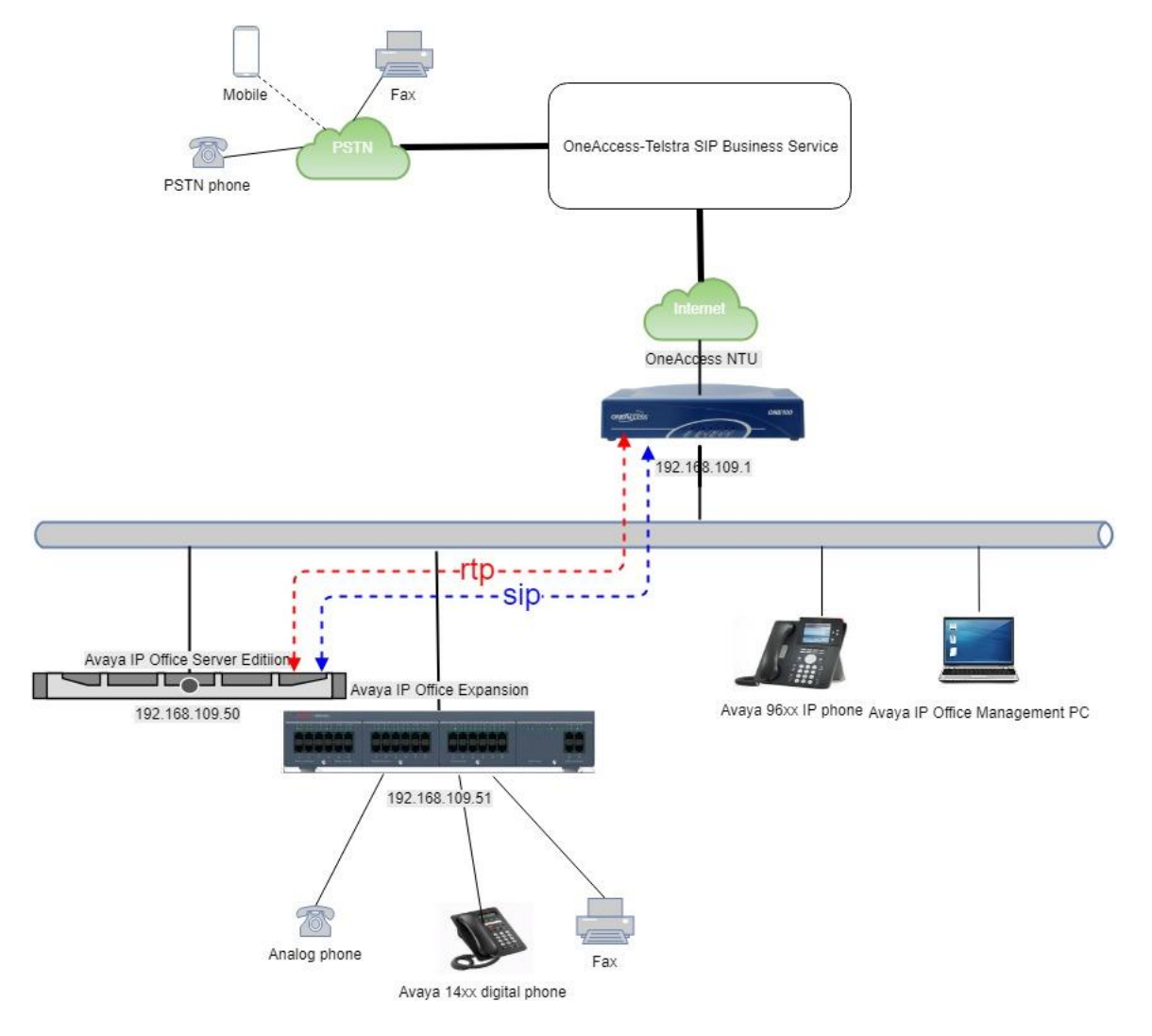

#### Figure 1: Network Components as Tested

DNA; Reviewed: SPOC 8/31/2018

Solution & Interoperability Test Lab Application Notes ©2018 Avaya Inc. All Rights Reserved. 5 of 32 1AccessIPO101

## 4. Equipment and Software Validated

The following equipment and software were used for the sample configuration provided:

| Equipment/Software                      | Release/Version    |
|-----------------------------------------|--------------------|
| Avaya                                   |                    |
| Avaya IP Office Server Edition          | 10.1.0.2.0 build 2 |
| Avaya IP Office Expansion System        | 10.1.0.2.0 build 2 |
| Avaya 9600 Series IP Deskphones – H.323 | 6.6.5              |
| Avaya 2400 Series Digital phones        | R6                 |
| Avaya 1600 Series IP Deskphones, H.323  | 1.3.11             |
| Avaya 1100 Series IP Deskphones, SIP    | 4.4.8              |
| Avaya Communicator for Windows          | 2.1.4.0            |
| Analog Telephones                       | N/A                |
| Fax Machine                             | N/A                |
| Service Provider                        |                    |
| OneAccess-Telstra Business SIP          | N/A                |

# 5. Configure Avaya IP Office

This section describes the Avaya IP Office configuration to support connectivity to OneAccess SIP NTU. Avaya IP Office is configured through the Avaya IP Office Manager PC application. From a PC running the Avaya IP Office Manager application, select **Start > Programs > IP Office > Manager** to launch the application. Navigate to **File > Open** 

**Configuration**, select the proper Avaya IP Office system from the pop-up window, and log in with the appropriate credentials (not shown).

### 5.1 LAN1 Settings

In the sample configuration, the LAN1 port was used to connect to OneAccess SIP NTU. To access the LAN1 settings, first navigate to **System (1) > 000C292B2458** in the **Navigation** and **Group** panes and then navigate to the **LAN1 > LAN Settings** tab in the **Details** pane. Set the **DHCP Mode** to **Server**, then set the **IP Address** field to the IP address assigned to the Avaya IP Office LAN port. Set the **IP Mask** field to the mask used on the network. Other parameters are set as default values.

| System LAN1 L    | AN2 DNS             | Voicemai | I Telephony | Directory Services | System Events | SMTP         | SMDR    | VoIP | Dialer | VoIP Security | Contact Center |
|------------------|---------------------|----------|-------------|--------------------|---------------|--------------|---------|------|--------|---------------|----------------|
| LAN Settings Vol | Network             | Topology | DHCP Pools  |                    |               |              |         |      |        |               |                |
| IP Address       |                     | 192 . 16 | 8 . 109 . 5 | i0 <b>4</b>        | DEFINE O      | CALL SE<br>S | RVER IF | )    |        |               |                |
| IP IVIASK        |                     | 233 . 23 |             | <u> </u>           |               |              |         |      |        |               |                |
| Number Of DHCP   | IP Addresses        | 154 🜲    |             |                    |               |              |         |      |        |               |                |
| Server C Cl      | lient 🔿 Disat       | oled     |             | Advan              | ced           |              |         |      |        |               |                |
|                  | DHCP MO<br>DISABLED | DE SERVE | R OR        | P                  |               |              |         |      |        |               |                |
|                  | SERVER IS           | REQUIRE  | D FOR SIP/  | IP                 |               |              |         |      |        |               |                |

In the **VoIP** tab, as shown in the following screen, the **H323 Gatekeeper Enable** box is checked to allow the use of Avaya IP Telephones using the H.323 protocol, such as the 9600-Series IP Telephones used in the sample configuration. The **SIP Trunks Enable** box must be checked to enable the configuration of SIP trunks to OneAccess SIP NTU. The **SIP Registrar Enable** box is checked to allow Avaya IP Office SIP phones usage. The **SIP Domain Name** is set to desired IP Office SIP domain or IP address. The **Layer 4 Protocol** use **UDP/TCP** with port **5060**. The **RTP Port Number Range** can be customized to a specific range of receive ports for the RTP media. The **Enable RTCP Monitoring on Port 5005** is checked. The specific values used for the compliance test are shown in the example below. All other parameters should be set according to customer requirements.

| LAN Settings VolP Network Topole     | ogy DHCP Pools             |                                      |                 |             |   |  |
|--------------------------------------|----------------------------|--------------------------------------|-----------------|-------------|---|--|
| H323 Gatekeeper Enable               |                            |                                      |                 |             |   |  |
| Auto-create Extn Auto-cre            | eate User 🗌 H323 Remo      | te Extn Enable                       |                 |             |   |  |
| H.323 Signalling over TLS Disabled   | ✓ Remote Call Si           | gnalling Port 1720                   | a v             |             |   |  |
| SIP Trunks Enable                    | CHECK SIP TRUNKS<br>ENABLE |                                      |                 |             |   |  |
| SIP Registrar Enable                 |                            |                                      |                 |             |   |  |
| Auto-create Extn/User                |                            |                                      | SIP Remote E    | Extn Enable |   |  |
| SIP Domain Name                      | 192.168.109.50             |                                      |                 |             |   |  |
| SIP Registrar FQDN                   | 192.168.109.50             |                                      |                 |             |   |  |
|                                      | UDP UDP Port               | 5060                                 | Remote UDP Port | 5060        |   |  |
| Layer 4 Protocol                     | TCP TCP Port               | 5060                                 | Remote TCP Port | 5060        |   |  |
|                                      | TLS TLS Port               | 5061                                 | Remote TLS Port | 5061        | 1 |  |
| Challenge Expiry Time (secs)         | 10                         |                                      |                 |             |   |  |
| RTP                                  |                            |                                      |                 |             |   |  |
| Port Number Range                    |                            |                                      |                 |             |   |  |
| Minimum 40750                        | Maximum                    | 50750                                |                 |             |   |  |
| Port Number Range (NAT)              |                            |                                      |                 |             |   |  |
| Minimum 40750                        | Maximum                    | 50750                                |                 |             |   |  |
| Enable RTCP Monitoring on Port       | 5005                       |                                      |                 |             |   |  |
| RTCP collector IP address for phones |                            | 0.0.0                                | 0               |             |   |  |
| Keepalives                           |                            |                                      |                 |             |   |  |
| Scope                                | Disabled                   | <ul> <li>Periodic timeout</li> </ul> |                 | 0           |   |  |
| Initial keepalives                   | Disabled                   | 1                                    |                 |             |   |  |

On the **Network Topology** tab in the **Details** Pane, configure the following parameters:

• Select the **Firewall/NAT Type** from the pull-down menu that matches the network configuration. The parameter was set to **Open Internet**. All other parameters should be set according to customer requirements.

| Ŷ | -       |         |          |           |            |              | 0                  |               |          |      |       |      |
|---|---------|---------|----------|-----------|------------|--------------|--------------------|---------------|----------|------|-------|------|
|   | System  | LAN1    | LAN2     | DNS       | Voicemail  | Telephony    | Directory Services | System Events | SMTP     | SMDR | VoIP  | Dial |
|   | LAN Set | ttings  | VoIP     | Network   | Topology D | HCP Pools    |                    |               |          |      |       |      |
|   | Netw    | ork Top | ology Di | scovery   |            |              |                    |               |          |      |       |      |
|   | STUN    | Server  | Address  |           | 0.0        | 0.0.0        |                    | ST            | TUN Port | 34   | 78    | •    |
|   | Firew   | all/NAT | Туре     |           | 0          | pen Internet |                    | ~             |          |      |       |      |
|   | Bindi   | ng Refr | esh Time | (seconds) | 0          |              | ×.                 | _             |          |      |       | (    |
|   | Public  | IP Add  | dress    |           |            | 0.0.         | 0.0                |               | Run STU  | N    | Cance | el . |
|   | Publ    | ic Port |          |           |            |              |                    |               |          |      |       |      |
|   | UDP     |         |          | 0         | -          |              |                    | SELECT OPEN   | INTERN   | IET  |       |      |
|   | ТСР     |         |          | 0         |            |              |                    |               |          |      |       |      |
|   | TLS     |         |          | 0         | -          |              | 0                  |               |          |      |       | .00  |

#### 5.2 System Telephony Settings

Navigate to **System (1) > 000C292B2458** in the **Navigation** and **Group** panes and then navigate to the **Telephony > Telephony** tab in the **Details** pane. Choose the **Companding Law** typical for the enterprise location. For Australia, **A-Law** is used. Uncheck the **Inhibit Off-Switch Forward/Transfer** box to allow call forwarding and call transfers to the PSTN via the service provider across the SIP trunk. Set **Dial Delay Count** to **15** so IP Office will allow up to 15 digit dialing. Set **Dial Delay Time** (sec) to desired number.

| System L                               | AN1 LAN       | 2 DN    | ۱S ۱     | Voicemail | Telephony | Direc  | tory Service | s System E | vents | SMTP      | SMDR       | VCM       | VoIP        | VoIP Security | Contac |
|----------------------------------------|---------------|---------|----------|-----------|-----------|--------|--------------|------------|-------|-----------|------------|-----------|-------------|---------------|--------|
| Telephon                               | y Park & P    | age To  | ones &   | Music R   | ing Tones | SM     | Call Log     | TUI        |       |           |            |           |             |               |        |
| Analog                                 | ue Extension  | 5       |          |           |           |        |              |            | - F   | Compan    | ding Law   |           |             |               |        |
| Default                                | Outside Call  | Sequen  | nce      |           | Nor       | mal    |              | •          | Í     | Switch    |            |           | Line        |               |        |
| Default                                | Inside Call S | equence | e        |           | Ring      | Type 1 |              | •          |       | 🔘 U-La    | w          |           | 🔘 U-I       | Law Line      |        |
| Default Ring Back Sequence Ring Type 2 |               |         |          |           |           | -      |              |            |       |           |            |           |             |               |        |
| Restrict                               | Analogue E    | tension | n Ringer | r Voltage |           |        |              |            |       | A-La      | w          |           | ● A-I       | Law Line      |        |
| Dial Dela                              | v Time (sec)  |         |          | 4         |           |        |              |            |       | DSS Sta   | tus        |           |             |               |        |
| Dial Dela                              | iy Count      |         |          | 15        |           |        |              |            |       | Auto H    | old        |           |             |               |        |
| Default I                              | yo Answer Ti  | me (sec | =)       | 15        |           |        |              |            | 1     | / Dial By | Name       |           |             |               |        |
| Hold Tin                               | neout (sec)   |         |          | 0         |           |        |              |            |       | Show A    | ccount C   | ode       |             |               |        |
| Park Tim                               | neout (sec)   |         |          | 300       |           |        |              |            |       | Inhibit   | Off-Swite  | h Forwar  | rd/Transfe  | er            |        |
| Ring Del                               | ay (sec)      |         |          | 5         |           |        |              |            |       | Restrict  | Network    | Intercor  | nect        |               |        |
| Call Prio                              | rity Promotio | n Time  | (sec)    | Disabled  |           | -      |              |            |       | Inc       | clude loca | ation spe | cific infor | mation        |        |

#### 5.3 System Codec Settings

Navigate to System (1) > 000C292B2458 in the Navigation and Group panes and then navigate to the Codecs tab in the Details pane. Choose the RFC2833 Default Payload as IP Office default of 101. Select codecs G.729(a) 8K CS-ACELP, G.711 ALAW 64K and G.711 ULAW 64K.

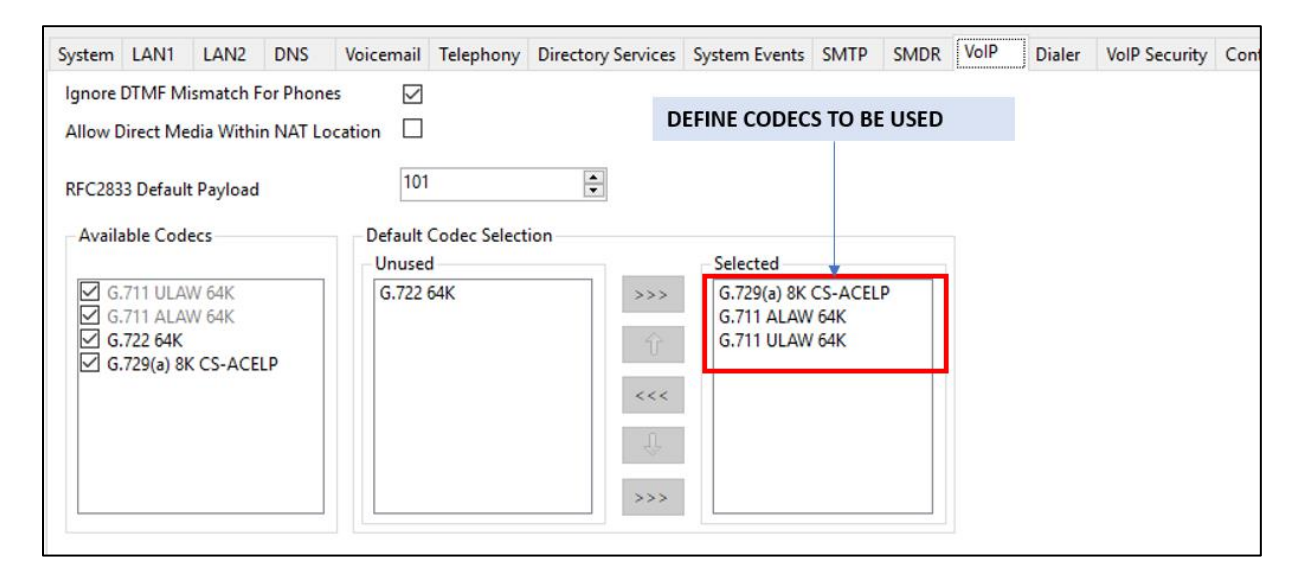

DNA; Reviewed: SPOC 8/31/2018

Solution & Interoperability Test Lab Application Notes ©2018 Avaya Inc. All Rights Reserved.

#### 5.4 Administer SIP Line

A SIP line is needed to establish the SIP connection between Avaya IP Office and OneAccess-Telstra Business SIP. To create a SIP line, begin by navigating to **Line** in the left

Navigation pane, then right-click in the Group pane and select New > SIP Line (not shown) and enter the desired number for Line number (here 2 was chosen). On the SIP Line tab in the **Details** pane, configure the parameters as shown below:

- Set **ITSP Domain Name** to the enterprise domain (or IP address) so that IP Office uses this domain as the host portion of the SIP URI in SIP headers such as the From header.
- Set Local Domain Name to the same domain set in LAN1.
- Check the **In Service** box.
- Set **URI Type** to SIP.
- Check the **Check OOS** box. With this option selected, IP Office will use the SIP OPTIONS method to periodically check the SIP Line.
- Under Session Timers:
  - Refresh Method: Select Update.
  - **Timer (sec)**: Enter **90**.
- Set Country Code to 61 (Country Code of Australia).
- Set National Prefix to 0.
- Set Incoming Supervised REFER to Never.
- Set **Outgoing Supervised REFER** to **Never**.

| Line Number          | 3              |   | In Service        |                | CHECK IN SEF   | VICE   |
|----------------------|----------------|---|-------------------|----------------|----------------|--------|
| ITSP Domain Name     | 192.168.109.1  |   | Check OOS         | $\geq$         | ]              |        |
| Local Domain Name    | 192.168.109.50 |   | •                 | DEFINE ITSP DO | DMAIN NAME AND |        |
| URI Type             | SIP URI        | ~ | -Session Timers - | LOCAL DOMAIN   | NAME           |        |
| Location             | Cloud          | ~ | Refresh Method    | U              | lpdate         | $\sim$ |
|                      |                |   | Timer (seconds)   | 90             | )              | •      |
| Prefix               | 0              |   |                   |                |                |        |
| National Prefix      |                |   | •                 | DEFINE SYSTEM  | 1 PREFIXES     |        |
| International Prefix |                |   |                   |                |                |        |
| Country Code         | 61             |   | Redirect and Tran | nsfer          |                |        |
| Name Priority        | System Default | ~ | Incoming Superv   | ised REFER     | lever          | $\sim$ |
| Description          |                |   | Outgoing Superv   | ised REFER N   | lever          | $\sim$ |
|                      |                |   | Send 302 Moved    | Temporarily    | ]              |        |
|                      |                |   | Outgoing Blind R  | EFER           | ]              |        |

Select the **Transport** tab:

- The **ITSP Proxy Address** is set to the IP address of OneAccess SIP NTU. As shown in screenshot below, this IP address is 192.168.109.1.
- In the **Network Configuration** area, **UDP** is selected as the Layer 4 Protocol, and the **Send Port** is set to **5062**, Listen Port is set to **5060**. The **Use Network Topology Info** parameter is set to **None**. Other parameters retain default values in the screen below.
- **Define Explicit DNS Server** as IP address of OneAccess-Telstra's router. As shown in the screenshot below, this is 92.168.109.1

| SIP Line Transport Call Details VolP SIP Credentials SIP Advanced Engineering                                                                                                    |                                 |
|----------------------------------------------------------------------------------------------------|---------------------------------|
| ITSP Proxy Address 192.168.109.1                                                                                                    | DXY IP ADDRESS                  |
| Network Configuration<br>Layer 4 Protocol UDP V Send Port 5062                                                                                                    | SET SEND PORT 5062              |
| Use Network Topology Info None V Listen Port 5060                                                                                                    |                                 |
| Explicit DNS Server(s)       192       168       109       1       0       0       0       0       0       0       0       0       0       0       0       0       0       0       0       0       0       0       0       0       0       0       0       0       0       0       0       0       0       0       0       0       0       0       0       0       0       0       0       0       0       0       0       0       0       0       0       0       0       0       0       0       0       0       0       0       0       0       0       0       0       0       0       0       0       0       0       0       0       0       0       0       0       0       0       0       0       0       0       0       0       0       0       0       0       0       0       0       0       0       0       0       0       0       0       0       0       0       0       0       0       0       0       0       0       0       0       0       0       0       0       0 <td< td=""><td>FDNS AS IP<br/>eAccess-Telstra's</td></td<> | FDNS AS IP<br>eAccess-Telstra's |
| Separate Registrar                                                                                                    |                                 |

A SIP URI entry must be created to match each incoming number that Avaya IP Office will accept on this line. Select the **SIP URI** tab then click the **Add** button and the **New URI** area will appear at the bottom of the pane (not shown).

For the compliance test, a single SIP URI entry was created that matched any DID number assigned to an Avaya IP Office user. The entry was created with the parameters shown below:

- Set Local URI, Contact, and Display Name to Use Internal Data.
- Under **Identity:** set **Identity** to **Use Internal Data** and set **Header** to **P Asserted ID**. With this setting IP Office will populate the SIP P-Asserted-Identity header on outgoing calls with the data set in the SIP tab of the call initiating User as shown in **Section 5.6**.
- Set Caller to P Asserted ID for Forwarding and Twinning.
- Associate this line with an incoming line group in the **Incoming Group** field. This line group number will be used in defining incoming call routes for this line. Similarly, associate the line to an outgoing line group using the **Outgoing Group** field
- Set **Max Sessions** to the number of simultaneous SIP calls that are allowed using this SIP URI pattern, as per your license entitlement.

| P Line Transport SIP                                                                                                    | URI VoIP T38 Fax            | SIP Credentials       | SIP Adva | anced Eng | gineering         |             |                           |            |           |
|----------------------------------------------------------------------------------------------------|-----------------------------|-----------------------|----------|-----------|-------------------|-------------|---------------------------|------------|-----------|
| URI Groups Local                                                                                                    | URI Contact                 | Display Name          | Identity | Header    | Originator Number | Send Caller | ID Diversion Header       | Credential | Max Calls |
| 1 19 19 <inte< td=""><td>rnal&gt; <internal></internal></td><td><internal></internal></td><td>None</td><td>PAI</td><td></td><td>PAI</td><td>None</td><td>1: 285</td><td>10</td></inte<> | rnal> <internal></internal> | <internal></internal> | None     | PAI       |                   | PAI         | None                      | 1: 285     | 10        |
|                                                                                                    |                             |                       |          |           |                   |             |                           |            |           |
| Edit URI                                                                                                    |                             |                       |          |           |                   | _           |                           |            |           |
| Local URI                                                                                                    | Use Internal Data           |                       |          |           | ~                 | •           | DEFINE THESE S            | ETTINGS T  | O ENABLE  |
| Contact                                                                                                    | Use Internal Data           | 1                     |          |           | ~                 | ·] 🛶        | USER>SIP TAB A            | ND GROUI   | P>SIP TAB |
| Display Name                                                                                                    | Use Internal Data           | l                     |          |           | ~                 | ·           | PILOT ON OUTB             | OUND CAL   | LS        |
| Identity                                                                                                    |                             |                       |          |           |                   |             |                           |            |           |
| Identity                                                                                                    | None                        |                       |          |           | ~                 |             |                           |            |           |
| Header                                                                                                    | P Asserted ID               |                       |          |           | ~                 |             |                           |            |           |
| – Forwarding And To<br>Originator<br>Number                                                                                                    | winning                     |                       |          |           |                   |             |                           |            |           |
| Send Caller ID                                                                                                    | P Asserted ID               |                       |          | ~         |                   |             |                           |            |           |
|                                                                                                    |                             |                       |          |           |                   |             |                           |            |           |
| Diversion Header                                                                                                    | None                        |                       |          |           | ~                 | ·]          |                           |            |           |
| Registration                                                                                                    | 1: 285                      |                       |          |           | ~                 |             | DEFINE CREDEN             | TIALS USEE | )         |
| Incoming Group                                                                                                    | 19 ~                        | ]                     |          |           |                   | _           |                           |            |           |
| Outgoing Group                                                                                                    | 19 ~                        | ]                     |          |           |                   |             | DEFINE MAX SIP            | TRUNK SE   | SSIONS AS |
| Max Sessions                                                                                                    | 10                          | ]                     |          |           |                   |             | PER CURRENT SI<br>LICENSE | P TRUNK C  | HANNELS   |

Solution & Interoperability Test Lab Application Notes ©2018 Avaya Inc. All Rights Reserved. Select the **VoIP** tab to set the Voice over Internet Protocol parameters of the SIP line. Set the parameters as shown below:

- The Codec Selection can be selected by choosing **Custom** from the pull-down menu, allowing an explicit ordered list of codecs to be specified. Selecting **G.729(a) 8K CS-ACELP**, **G.711 ALAW 64K** and **G.711 ULAW 64K c**odecs causes Avaya IP Office to include these codecs.
- Check the **Re-invite Supported** box.
- Uncheck Codec Lockdown box.
- Uncheck Allow Direct Media Path box.
- Set Fax Transport Support to G.711 from the pull-down menu.
- Set the **DTMF Support** to **RFC2833/RFC4733** from the pull-down menu.
- Default values may be used for all other parameters.

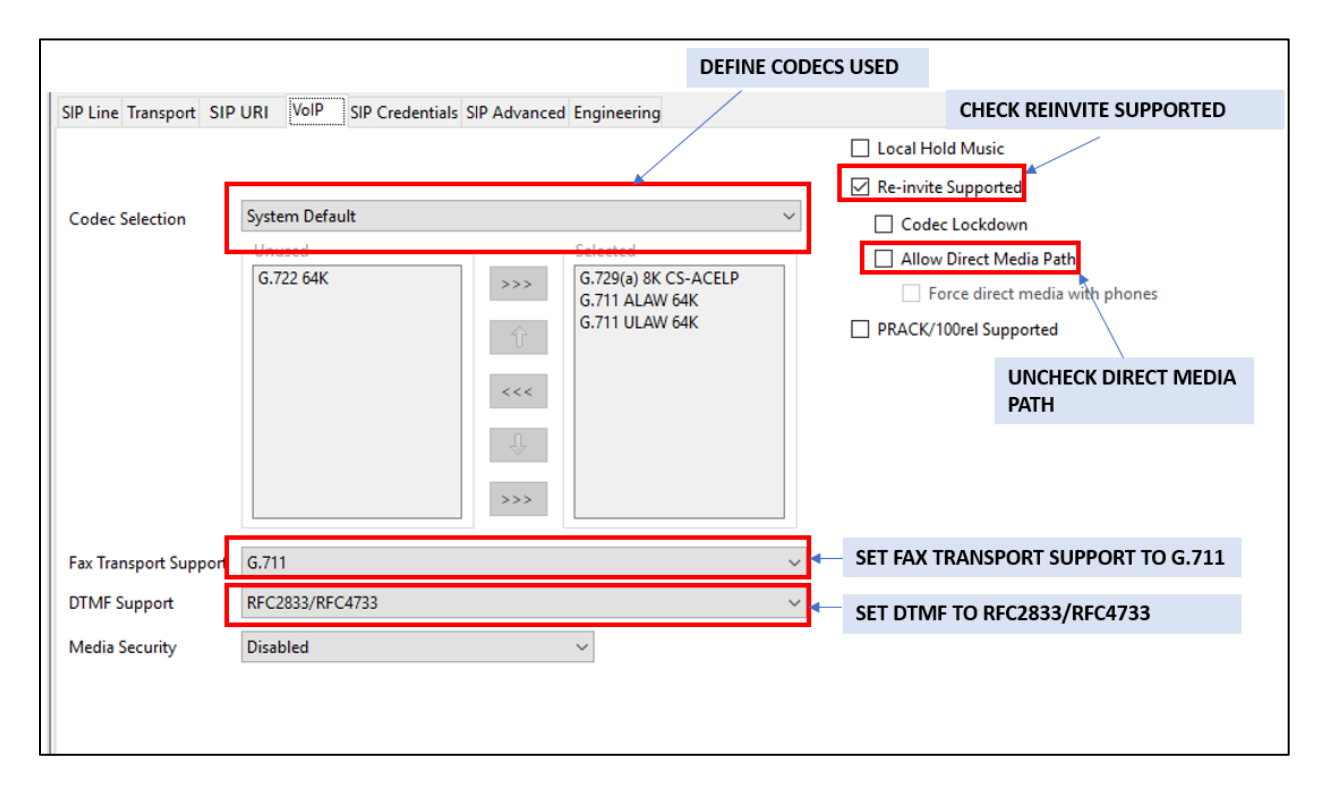

Select SIP Credentials tab, configure the credentials as provided by service provider.

- Enter the User Name, Authentication Name and Contact numbers and the associated password.
- Set **Expiry** time to **10** minutes
- Check the **Registration required**

| Edit SIP Credentials  | · · · · · · · · · · · · · · · · · · · |
|-----------------------|---------------------------------------|
| User name             | 285                                   |
| Authentication Name   |                                       |
| Contact               | 285                                   |
| Password              | FNN.                                  |
| Confirm Password      | ••••                                  |
| Expiry (mins)         | 10 SET TO 10 MINUTES                  |
| Registration required | CHECK REGISTRATION                    |
|                       | REQUIRED                              |

Select **SIP Advanced** tab:

• Check Indicate HOLD box.

| And And And And And And And And And And | Du Course ID e deleses |   | Allow Empty INVITE              |                            |
|-----------------------------------------|------------------------|---|---------------------------------|----------------------------|
| Association Method                      | By Source IP address   | ~ | Send Empty re-INVITE            |                            |
| Call Routing Method                     | Request URI 🗸 🗸        |   | Allow To Tag Change             |                            |
| Suppress DNS SRV Lookups                |                        |   | P-Early-Media Support           | None ~                     |
|                                         |                        |   | Send SilenceSupp=Off            |                            |
| dentity                                 |                        |   | Force Early Direct Media        |                            |
| Use "phone-context"                     |                        |   | Media Connection                | Disabled V                 |
| Add user=phone                          |                        |   | Preservation                    |                            |
| Use + for International                 |                        |   | Indicate HOLD                   |                            |
| Use PAI for Privacy                     |                        |   |                                 |                            |
| Use Domain for PAI                      |                        |   | Call Control                    |                            |
| Caller ID from From header              |                        |   | Call Initiation Timeout (s)     | 4                          |
| Send From In Clear                      |                        |   |                                 |                            |
| Cache Auth Credentials                  | $\checkmark$           |   | Call Queuing Timeout (m)        | 5 <b>•</b>                 |
| User-Agent and Server Headers           |                        |   | Service Busy Response           | 486 - Busy Here 🗸 🗸        |
| Send Location Info                      | Never ~                |   | on No User Responding Send      | 408-Request Timeout $\sim$ |
| Add UUI header                          |                        |   | Action on CAC Location Limit    | Allow Voicemail 🗸 🗸        |
| Add UUI header to redirected<br>calls   |                        |   | Suppress Q.850 Reason<br>Header |                            |
|                                         |                        |   | Emulate NOTIFY for REFER        |                            |
|                                         |                        |   | No REFER if using Diversion     |                            |

### 5.5 ARS table

In the left **Navigation**, right-click on **ARS** and select **New** to create a new ARS form and place in service.

|                  | ARS                   |                    |         |                        |                |        |
|------------------|-----------------------|--------------------|---------|------------------------|----------------|--------|
|                  | ARS Route Id          | 51                 |         | Secondary Dial tone    |                |        |
|                  | Route Name            | Showpilot          |         | SystemTone             | $\sim$         |        |
|                  | Dial Delay Time       | System Default (5) | A V     | Check User Call Barrin | g              |        |
|                  | Description           |                    |         |                        |                |        |
| CHECK IN SERVICE |                       |                    |         |                        |                |        |
|                  | In Service            |                    |         | → Out of Service Route | <none></none>  | ~      |
|                  |                       | 1                  |         |                        |                |        |
|                  | Time Profile          | <none></none>      | $\sim$  | → Out of Hours Route   | <none></none>  | ~      |
|                  |                       | Ţ                  |         |                        |                |        |
|                  | Code                  | Telephone Number   | Feature | Line Group ID          |                | Add    |
|                  | N;                    | N"@192.168.109.1"  | Dial    | 20                     |                | Remove |
|                  |                       |                    |         |                        |                | Eulia  |
|                  |                       |                    |         | DEFINE SHORT CO        | DE TO DIAL OUT | Edit   |
|                  |                       |                    |         | WITH CORRECT LIN       | NE GROUP ID AS |        |
|                  |                       |                    |         | CONFIGURED IN SI       | F ORI IAD.     |        |
|                  |                       | 1                  |         |                        |                |        |
|                  |                       | Ļ                  |         |                        |                |        |
|                  | Alternate Route Price | prity Level 3      | $\sim$  |                        |                |        |
|                  |                       | Ļ                  |         |                        |                | Ļ      |
|                  | Alternate Route Wa    | it Time 30         | *       | Alternate Route        | <none></none>  | ~      |
|                  |                       |                    |         |                        |                |        |
| 1                |                       |                    |         |                        |                |        |

#### 5.6 User

Any user that is used to make outbound calls to OneAccess-Telstra Business SIP must be configured with one of the DID numbers assigned. From the **User** in the left **Navigation**, select a user in the user list and navigate to **SIP** tab of that user

- Enter one of the DID numbers to SIP Name, SIP Display Name (Alias) and Contact.
- Check **Anonymous** to restrict caller identification on outbound call

| User   | Voicemail     | DND    | ShortCodes | Source Numbers                          | Telephony                                      | Forwarding                                     | D                                                           |
|--------|---------------|--------|------------|-----------------------------------------|------------------------------------------------|------------------------------------------------|-------------------------------------------------------------|
| SIP N  | ame           |        | 285        |                                         |                                                |                                                |                                                             |
| SIP Di | isplay Name ( | Alias) | 285        |                                         |                                                | <u> </u>                                       | DEFINE FIELDS AS PER INCOMING<br>CALL ROUTE INCOMING NUMBER |
| Conta  | act           |        | 285        |                                         |                                                |                                                |                                                             |
|        |               |        | Anonymous  | CHECK A<br>CALLER I<br>OUTBOU<br>SHOW P | NONYMO<br>DENTIFICA<br>IND. LEAVI<br>ILOT ON O | US TO REST<br>TION ON<br>E UNCHECK<br>UTBOUND. | TRICT<br>KED TO                                             |

#### 5.7 Incoming Call Route

An incoming call route maps an inbound DID number on a specific line to an internal extension. To create an incoming call route, right-click **Incoming Call Routes** in the **Navigation** pane and select **New**. On the **Standard** tab of the **Details** pane, enter the parameters as shown below:

- Set the **Bearer Capacity** to **Any Voice**.
- Set the Line Group Id to the incoming line group of the SIP line defined in Section 5.4.
- Set the **Incoming Number** to the incoming number that this route should match on. Matching is right to left. In this sample configuration, assigned DID numbers starting with 028 have been masked as 285xxx4xx due to security reasons.

| Standard Voice Recording De | estinations   |                |                                 |
|-----------------------------|---------------|----------------|---------------------------------|
|                             |               | _              | SET ANY VOICE FOR BEARER        |
| Bearer Capability           | Any Voice     | ~              | CAPABILITY                      |
| Line Group ID               | 19            | ~              | DEFINE INCOMING GROUP ID AS     |
| Incoming Number             | 285           |                | CONFIGURED IN SIP URI TAB       |
|                             |               |                |                                 |
| Incoming Sub Address        |               |                | DEFINE INCOMING NUMBER. TESTING |
| Incoming CLI                |               | $\neg$ $\land$ | REQUIRED DROPPING THE LEADING   |
| Locale                      |               | $\sim$         | ZERO FROM THE FNN.              |
| Locale                      |               |                |                                 |
| Priority                    | 1 - Low       | $\sim$         |                                 |
| Tag                         |               |                |                                 |
| Hold Music Source           | System Source | $\sim$         |                                 |
| Ring Tone Override          | None          | $\sim$         |                                 |
|                             |               |                |                                 |

On the **Destinations** tab, select the destination extension from the pull-down menu of the **Destination** field. On completion, click the **OK** button (not shown).

| Standa | rd Voice Recording | Destinations |                    |                         |
|--------|--------------------|--------------|--------------------|-------------------------|
|        | TimeProfile        | Destination  | Fallback Extension |                         |
| •      | Default Value      | 404 ~        |                    | FROM THE PULL-DOWN MENU |
|        |                    |              |                    |                         |

Repeat above steps to map multiple DID numbers to multiple users / extensions. As shown in below screenshot, multiple DID numbers are mapped to multiple users / extensions, and they are sharing same line group ID

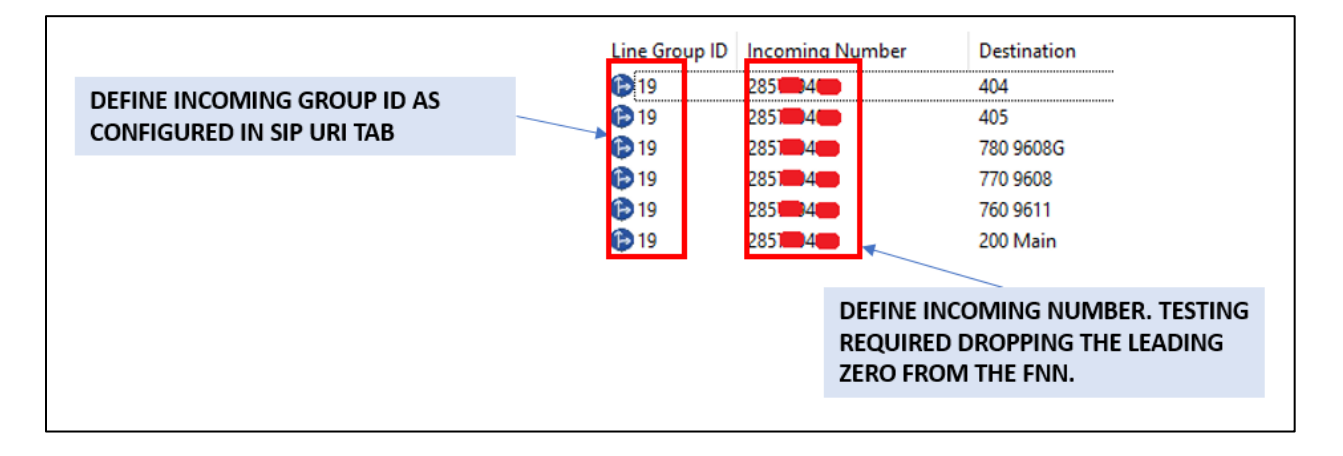

#### 5.8 Configure Caller Identity Restriction on Outbound Call

Create a new SIP URI in existing line.

- Set Local URI, Contact, and Display Name to Use Internal Data.
- Under **Identity**, set **Identity** to **None** and set **Header** to **P Asserted ID**. With this setting IP Office will populate the SIP P-Asserted-Identity header on outgoing calls with the data set in the SIP tab of the call initiating User as shown in **Section 5.6**.
- Associate this line with an outgoing line group using the **Outgoing Group** field.
- Set **Max Sessions** to the number of simultaneous SIP calls that are allowed using this SIP URI pattern, as per your license entitlement.

| SP Line Transport SP URV Vol       SP Credentals SP Advanced Engineering         UB       Groups Local UB       Contact       Diploy Name       Send Caller 0       None       1:285       10         2       0       20       20       20       20       20       20       20       20       20       20       20       20       20       20       20       20       20       20       20       20       20       20       20       20       20       20       20       20       20       20       20       20       20       20       20       20       20       20       20       20       20       20       20       20       20       20       20       20       20       20       20       20       20       20       20       20       20       20       20       20       20       20       20       20       20       20       20       20       20       20       20       20       20       20       20       20       20       20       20       20       20       20       20       20       20       20       20       20       20       20       20       20       20<                                                                                                    |                                |                                                         | _                       |                |                       | _         |           |                                       |          | _                                            |                                                         |            |            |                   |
|----------------------------------------------------------------------------------------------------|--------------------------------|---------------------------------------------------------|-------------------------|----------------|-----------------------|-----------|-----------|---------------------------------------|----------|----------------------------------------------|---------------------------------------------------------|------------|------------|-------------------|
| UB       Group L Cattel UB       Cented:       Buildpry Name       Seed Catter D       Diversion Header       Cented:       None       1:25       10         1       2       0       20       20       20       20       20       10       10         2       0       20       20       20       20       20       10       10         2       0       20       20       20       20       10       10       10         2       0       20       20       20       20       10       10       10         2       0       20       20       20       20       20       10       10         Edit UB       Local UB       Use Credentials Use Name       Imme       Imme                                                                                                    | s                              | IP Line Transpo                                         | ort SIP URI             | VoIP SIP Cr    | edentials SIP Ad      | vanced Er | gineering |                                       |          |                                              |                                                         |            |            |                   |
| 1       19       19       10       1205       10         0       0.20       25       25       Rome       PU       None       None       1205       10         Edit URI       Use Credentials User Name       DEFINE THESE SETTINGS TO ENABLE USER>SIP TAB         Local URI       Use Credentials User Name       OF THESE SETTINGS TO ENABLE USER>SIP TAB         Contact       Use Credentials User Name       OF THESE SETTINGS TO ENABLE USER>SIP TAB         Display Name       Use Credentials User Name       OF THE PILOT ON OUTBOUND CALLS.         Display Name       Use Credentials User Name       OF THE PILOT ON OUTBOUND CALLS.         Define Line GROUP ID USED FOR<br>Nincoming And Calle Id       None       Define CREDENTIALS USED         Define Line GROUP ID USED FOR<br>Nincoming Group       Define CREDENTIALS USED       DEFINE MAX SIP<br>TRUNK SESSIONS AS<br>PRE CURRENT SIP<br>TRUNK SESSIONS AS<br>PRE CURRENT SIP<br>TRUNK SESSIONS AS<br>PRE CURRENT SIP<br>TRUNK SESSIONS AS<br>PRE CURRENT SIP<br>TRUNK SESSIONS AS<br>PRE CURRENT SIP                                                                                                    |                                | URI Groups                                              | Local URI               | Contact        | Display Name          | Identity  | Header    | Originator Number                     | Send     | d Caller ID                                  | Diversion Header                                        | Credential | Max Calls  |                   |
| E dr UR       Los use       Los use                                                                                                    |                                | 1 19 19                                                 | <internal></internal>   | < Internal>    | <internal></internal> | None      | PAI       |                                       | PAI      |                                              | None                                                    | 1: 285     | 10         |                   |
| DEFINE LINE GROUP ID USED FOR<br>Incoming Group       None         DEFINE LINE GROUP ID USED FOR<br>Incoming Group       None         DEFINE LINE GROUP ID USED FOR<br>Incoming Group       None         DEFINE LINE GROUP ID USED FOR<br>Incoming Group       None         Define Line Group ID USED FOR<br>Incoming Group       None         Define Line Group ID USED FOR<br>Incoming Group       None         Define Line Group ID USED FOR<br>Incoming Group       None         Define CREDENTIALS USED       DEFINE MAX SIP<br>TRUNK SESSIONS AS<br>PER CURRENT SIP<br>TRUNK SESSIONS AS<br>PER CURRENT SIP<br>TRUNK SESSIONS AS<br>PER CURRENT SIP<br>TRUNK SESSIONS AS<br>PER CURRENT SIP<br>TRUNK SESSIONS AS                                                                                                    |                                | 2 0 20                                                  | 285 4                   | 285 4          | 285 4                 | None      | PAI       |                                       | Non      | e                                            | None                                                    | 1: 285     | 10         |                   |
| Edit URI       Use Credentials User Name       DEFINE THESE SETTINGS TO ENABLE USER>SIP TAB<br>AND GROUP-SIP TAB AND TO PRESENT CALLER ID OF         Contact       Use Credentials User Name       Image: Credentials User Name       Image: Credentials User Name         Dipley Name       Use Credentials User Name       Image: Credentials User Name       Image: Credentials User Name         Identity       None       Image: Credentials User Name       Image: Credentials User Name         Identity       None       Image: Credentials User Name       Image: Credentials User Name         Identity       None       Image: Credentials User Name       Image: Credentials User Name         Identity       None       Image: Credentials User Name       Image: Credentials User Name         Identity       None       Image: Credentials User Name       Image: Credentials User Name         Send Caller Id       None       Image: Credentials User Name       Image: Credentials User Name         Send Caller Id       None       Image: Credentials User Name       Image: Credentials User Name         Define CREDENTIALS USED       Norme       Image: Credentials User Name       Image: Credentials User Name         User Section Group       Image: Credentials User Name       Image: Credentials User Name       Image: Credentials User Name         Userin Header       None       Image: Cr                                                                                                    |                                |                                                         |                         |                |                       |           |           |                                       |          |                                              |                                                         |            |            |                   |
| DEFINE LINE GROUP ID USED FOR<br>INCOMING AND OUTGOING<br>CALLS       Define these settings to Enable User>sip Tab<br>AND GROUP>sip Tab AND to PRESENT CALLER ID OF<br>THE PILOT ON OUTBOUND CALLS.         DEFINE LINE GROUP ID USED FOR<br>INCOMING AND OUTGOING<br>CALLS       Define these settings to Enable User>sip Tab<br>AND GROUP Sip Tab AND to PRESENT CALLER ID OF<br>THE PILOT ON OUTBOUND CALLS.         DEFINE LINE GROUP ID USED FOR<br>INCOMING AND OUTGOING<br>CALLS       Define CREDENTIALS USED         Define LINE GROUP ID USED FOR<br>INCOMING AND OUTGOING<br>CALLS       Define Max Sip<br>Trunk Sessions AS<br>PER CURRENT Sip<br>TRUNK Sessions AS<br>PER CURRENT Sip<br>TRUNK Sessions AS<br>PER CURRENT Sip<br>TRUNK Sessions AS<br>PER CURRENT Sip<br>TRUNK Sessions AS                                                                                                    |                                |                                                         |                         |                |                       |           |           |                                       |          |                                              |                                                         |            |            |                   |
| Edit UR       Use Credentials User Name       DEFINE THESE SETTINGS TO ENABLE USER>SIP TAB         AND GROUP-SIP TAB AND TO PRESENT CALLER ID OF       Contact       Use Credentials User Name         Display Name       Use Credentials User Name       Image: Contact Contact         Use Credentials User Name       Image: Contact Contact       Image: Contact Contact Cont                                                                                                    |                                |                                                         |                         |                |                       |           |           |                                       |          |                                              |                                                         |            |            |                   |
| Edit UR         Local UR         Local UR         Context         Use Credentials User Name         Objoing Name         Use Credentials User Name         Use Credentials User Name         Use Credentials User Name         Use Credentials User Name         Use Credentials User Name         Use Credentials User Name         Use Credentials User Name         Identity         Header         Proverding And Twinning         Originator         Send Caller Id         Nome         DeFINE LINE GROUP ID USED FOR<br>Incoming Group         Network Inscription         Define Maxt SIP         TRUNK SESSIONS AS<br>PER CURRENT SIP         TRUNK SESSIONS AS<br>PER CURRENT SIP         TRUNK SESSIONS AS<br>PER CURRENT SIP         PER CURRENT SIP         TRUNK CHAINNELS         LICENSE                                                                                                    |                                |                                                         |                         |                |                       |           |           |                                       |          |                                              |                                                         |            |            |                   |
| Efile Line GROUP ID USED FOR<br>INCOMING AND OUTGOING<br>CALLS       Define Line GROUP ID USED FOR<br>Number       Define Credentials User Name         Define Line GROUP ID USED FOR<br>INCOMING AND OUTGOING<br>CALLS       None       Define Credentials User Name         Define Line Group ID USED FOR<br>INCOMING AND OUTGOING<br>CALLS       None       Define Credentials User<br>Number         Begistration       1285       Image: Comparison of the comparison of the c                                                                                                    |                                |                                                         |                         |                |                       |           |           |                                       |          |                                              |                                                         |            |            |                   |
| Edit UR       Use Credentials User Name       DEFINE THESE SETTINGS TO ENABLE USER-SIP TAB         AND GROUP-SIP TAB AND TO PRESENT CALLER ID OF       Centaxt       Use Credentials User Name         Digley Name       Use Credentials User Name       THE PILOT ON OUTBOUND CALLS.         Digley Name       Use Credentials User Name       THE PILOT ON OUTBOUND CALLS.         Digley Name       Use Credentials User Name       THE PILOT ON OUTBOUND CALLS.         Digley Name       Use Credentials User Name       THE PILOT ON OUTBOUND CALLS.         Digley Name       Use Credentials User Name       THE PILOT ON OUTBOUND CALLS.         Digley Name       Use Credentials User Name       THE PILOT ON OUTBOUND CALLS.         Digley Name       Use Credentials User Name       THE PILOT ON OUTBOUND CALLS.         Digley Name       Send Caller Id       None       The PILOT ON OUTBOUND CALLS.         Send Caller Id       None       Define CREDENTIALS USED       Define MAX SIP         Registration       11285       TRUNK SESSIONS AS       PER CURRENT SIP         PER CURRENT SIP       TRUNK SESSIONS AS       PER CURRENT SIP       TRUNK CHANNELS         Utgoing Group       12       TRUNK CHANNELS       Ucense                                                                                                    |                                |                                                         |                         |                |                       |           |           |                                       |          |                                              |                                                         |            |            |                   |
| Edit URI       Use Credentials User Name       Image: Contact       Use Credentials User Name       Image: Contact       Image: Contact                                                                                                    |                                |                                                         |                         |                |                       |           |           |                                       |          |                                              |                                                         |            |            |                   |
| DEFINE THESE SETTINGS TO ENABLE USER/SIP TAB<br>AND GROUP/SIP TAB AND TO PRESENT CALLER ID OF<br>THE PILOT ON OUTBOUND CALLS.<br>Display Name<br>Identity<br>Identity<br>Identity<br>Identity<br>Identity<br>None<br>Identity<br>Identity<br>Send Caller Id<br>None<br>Calles<br>DEFINE LINE GROUP ID USED FOR<br>CALLS<br>Diversion Header<br>Incoming Group<br>Outgoing Group<br>Outgoing Group<br>Max Sessions<br>11<br>Coming Group<br>DeFine Cure Cedentials User Name<br>DeFine MAX SIP<br>TRUNK SESSIONS AS<br>PER CURRENT SIP<br>TRUNK CHANNELS<br>LICENSE                                                                                                    |                                | Edit LIRI                                               |                         |                |                       |           |           |                                       |          |                                              |                                                         |            |            |                   |
| AND GROUP>SIP TAB AND TO PRESENT CALLER ID OF<br>Contact<br>Uve Credentials User Name<br>Uve Credentials User Name<br>Uve Credentials User Name<br>Uve Credentials User Name<br>Uve Credentials User Name<br>Uve Credentials User Name<br>Uve Credentials User Name<br>Uve Credentials User Name<br>Uve Credentials User Name<br>Uve Credentials User Name<br>Uve Credentials User Name<br>DEFINE LINE GROUP ID USED FOR<br>INCOMING AND OUTGOING<br>CALLS<br>DEFINE CREDENTIALS USED<br>Diversion Header<br>Registration<br>None<br>Define Credentials User<br>None<br>DEFINE CREDENTIALS USED<br>DEFINE MAX SIP<br>TRUNK SESSIONS AS<br>PER CURRENT SIP<br>TRUNK SESSIONS AS<br>PER CURRENT SIP<br>TRUNK CHANNELS<br>LICENSE                                                                                                    |                                | Local LIRI                                              | Į.                      | se Credentials | User Name             |           |           |                                       | 7        | D                                            | EFINE THESE                                             | SETTING    | S TO ENABL | E USER>SIP TAB    |
| Contact       Use Credentials User Name         Display Name       Use Credentials User Name         Identity       Identity         Identity       None         Forwarding And Twinning       Originator         Number       Send Caller Id         Send Caller Id       None         Dirersion Header       None         Dirersion Header       Intersion Header         Niccoming Group       Outgoing Group         Outgoing Group       Outgoing Group         Identity       Identity                                                                                                    |                                | Contract                                                |                         | . Condentials  | UserName              |           |           |                                       |          | - A                                          | ND GROUP>S                                              | IP TAB A   | ND TO PRE  | SENT CALLER ID OF |
| Display Name Use Credentials User Name<br>Identity<br>Header P Asserted ID<br>Forwarding And Twinning<br>Originator<br>Number<br>Send Caller Id<br>Diversion Header None<br>CALLS<br>DEFINE GROUP ID USED FOR<br>INCOMING AND OUTGOING<br>CALLS<br>Diversion Header None<br>Diversion Header None<br>Diversion                                                     |                                | Contact                                                 |                         | e credentiais  | User Name             |           |           |                                       | 4        | т                                            | HE PILOT ON                                             | OUTBOU     | ND CALLS.  |                   |
| Identity   Identity   Identity   Identity   Identity   Header   Passetted ID   Forwarding And Twinning   Originator   Number   Send Caller Id   None   Diversion Header   None   Diversion Header   None <tr< th=""><th></th><th>Display Nam</th><th>e U</th><th>se Credentials</th><th>User Name</th><th></th><th></th><th>`</th><th><u>~</u></th><th></th><th></th><th></th><th></th><th></th></tr<>                                                                                                    |                                | Display Nam                                             | e U                     | se Credentials | User Name             |           |           | `                                     | <u>~</u> |                                              |                                                         |            |            |                   |
| DEFINE LINE GROUP ID USED FOR<br>INCOMING AND OUTGOING   Diversion Header   None   None   None   Send Caller Id   None   Diversion Header   None   Diversion Group   Outgoing Group   Max Sessions   Id     Define Max SIP   TRUNK SESSIONS AS   PER CURRENT SIP   TRUNK CHANNELS   Id                                                                                                    |                                | Identity                                                | _                       |                |                       |           |           |                                       |          |                                              |                                                         |            |            |                   |
| Header P Asserted ID   Forwarding And Twinning   Originator   Originator   Send Caller Id   None   DEFINE LINE GROUP ID USED FOR   INCOMING AND OUTGOING   Diversion Header   None   Diversion Header   None   Diversion Group   Outgoing Group   Max Sessions   Id      Define MAX SIP TRUNK SESSIONS AS PER CURRENT SIP TRUNK CHANNELS LICENSE                                                                                                    |                                | Identity                                                | N                       | one            |                       |           |           | ~                                     |          |                                              |                                                         |            |            |                   |
| Forwarding And Twinning       Originator         Originator       Number         Send Caller Id       None         DEFINE LINE GROUP ID USED FOR<br>INCOMING AND OUTGOING<br>CALLS       Diversion Header         None       It 285         Registration       It 285         Norming Group       Outgoing Group         Outgoing Group       It 285         Max Sessions       Id                                                                                                    |                                | Header                                                  | P                       | Asserted ID    |                       |           |           | $\sim$                                |          |                                              |                                                         |            |            |                   |
| Originator<br>Number       Send Caller Id       None       DEFINE CREDENTIALS USED         DEFINE LINE GROUP ID USED FOR<br>INCOMING AND OUTGOING<br>CALLS       Diversion Header       None       DEFINE CREDENTIALS USED         Diversion Header       None       It 285       It       DEFINE CREDENTIALS USED         Diversion Group       Diversion Header       None       It       DEFINE CREDENTIALS USED         Max Sessions       It       It       It       It       It         Max Sessions       It       It       It       It       It                                                                                                    |                                | Forwarding                                              | And Twinn               | ing            |                       |           |           |                                       |          |                                              |                                                         |            |            |                   |
| DEFINE LINE GROUP ID USED FOR<br>INCOMING AND OUTGOING<br>CALLS       None       DEFINE CREDENTIALS USED         Diversion Header       None       Othersion Header       DEFINE CREDENTIALS USED         Diversion Header       None       Othersion Header       DEFINE CREDENTIALS USED         Diversion Group       Diversion Header       None       DEFINE CREDENTIALS USED         None       Othersion Header       None       DEFINE MAX SIP         None       Othersion Group       Othersion Header       DEFINE CREDENTIALS USED         Max Sessions       11       Othersion Header       DEFINE CREDENTIALS USED                                                                                                    |                                | Originator                                              |                         | -              |                       |           |           |                                       |          |                                              |                                                         |            |            |                   |
| Send Caller Id None DEFINE CREDENTIALS USED                                                                                                    |                                | Number                                                  |                         |                |                       |           |           |                                       |          |                                              |                                                         |            |            |                   |
| DEFINE LINE GROUP ID USED FOR<br>INCOMING AND OUTGOING<br>CALLS<br>Diversion Header<br>Registration<br>Incoming Group<br>Outgoing Group<br>Max Sessions<br>10                                                                                                    |                                | Send Caller                                             | ld N                    | one            |                       |           | ~         |                                       | D        | EFINE C                                      | REDENTIALS                                              | USED       |            |                   |
| INCOMING AND OUTGOING<br>CALLS<br>Diversion Header<br>Registration<br>Troming Group<br>Outgoing Group<br>Max Sessions<br>10<br>CALLS<br>Diversion Header<br>None<br>Diversion Header<br>Diversion Header<br>Diversion Heade | DEFINE LINE GROUP ID LISED FOR |                                                         |                         |                |                       |           |           |                                       |          |                                              |                                                         |            |            |                   |
| CALLS Diversion Header Registration Incoming Group Outgoing Group Max Sessions III IIIIIIIIIIIIIIIIIIIIIIIIIIIIIIII                                                                                                    | INCOMING AND OUTGOING          |                                                         |                         |                |                       |           |           |                                       |          |                                              |                                                         |            |            |                   |
| Registration     11.25     Define MAX SIP       Incoming Group     0     -       Outgoing Group     20     -       Max Sessions     10     -                                                                                                    | CALLS                          | Diversion He                                            | ader N                  | one            |                       |           |           | · · · · · · · · · · · · · · · · · · · | ~        |                                              |                                                         |            |            |                   |
| Incoming Group     0     ~       Outgoing Group     20     ~       Max Sessions     10     .                                                                                                    |                                | Registration                                            | 1:                      | 285            |                       |           |           | · · · · · · · · · · · · · · · · · · · | ~        | DEEINE                                       | MAXSIP                                                  |            |            |                   |
| Outgoing Group     20        Max Sessions     10                                                                                                    |                                | Incoming G                                              | oup 0                   | · · · ·        | -                     |           |           |                                       |          | TRUNK                                        | SESSIONS AS                                             |            |            |                   |
| Max Sessions 10 TRUNK CHANNELS LICENSE                                                                                                    |                                | Outgoing G                                              | oup 20                  | ) 、            | ,                     |           |           |                                       |          | PER CU                                       | RRENT SIP                                               |            |            |                   |
|                                                                                                    |                                | Man Causian                                             | 10                      |                | 3                     |           |           |                                       |          | TRUNK                                        | CHANNELS                                                |            |            |                   |
|                                                                                                    |                                | Max pession                                             |                         | •              |                       |           |           |                                       |          | LICENS                                       | E                                                       |            |            |                   |
|                                                                                                    |                                |                                                         | _                       |                |                       |           |           |                                       |          |                                              |                                                         |            |            |                   |
|                                                                                                    |                                | Registration<br>Incoming G<br>Outgoing G<br>Max Session | oup 0<br>oup 20<br>s 10 |                | ·                     |           |           |                                       | ×        | DEFINE<br>TRUNK<br>PER CU<br>TRUNK<br>LICENS | E MAX SIP<br>SESSIONS AS<br>IRRENT SIP<br>CHANNELS<br>E |            |            |                   |

Select **SIP** Advanced tab and configure the following parameters as follows:

- Check Send From In Clear.
- Check **Indicate HOLD**.

| Association Method                                                                                                    | By Source IP address                                                            | <ul> <li>Allow Empty INVITE</li> </ul>                                                                                                    |                                                                               |
|----------------------------------------------------------------------------------------------------|---------------------------------------------------------------------------------|----------------------------------------------------------------------------------------------------|-------------------------------------------------------------------------------|
| Call Routing Method<br>Suppress DNS SRV Lookups                                                                                                    | Request URI ~                                                                   | Send Empty re-INVITE<br>Allow To Tag Change<br>P-Early-Media Support                                                                                           | None V                                                                        |
| Identity<br>Use "phone-context"                                                                                                    |                                                                                 | Send SilenceSupp=Off<br>Force Early Direct Media<br>Media Connection                                                                                           | Disabled ye                                                                   |
| Add user=phone<br>Use + for International                                                                                                    |                                                                                 | Preservation<br>Indicate HOLD                                                                                                    |                                                                               |
| Use Domain for PAI<br>Caller ID from From header<br>Send From In Clear<br>Cache Auth Credentials<br>User-Agent and Server Headers<br>Send Location Info<br>Add UUI header | CHECK SEND FROM IN<br>CLEAR IF YOU WISH TO<br>RESTRICT CALLER ID ON<br>OUTBOUND | Call Control<br>Call Initiation Timeout (s)<br>Call Queuing Timeout (m)<br>Service Busy Response<br>on No User Responding Send<br>Action on CAC Location Limit | 4 🔹<br>5 🔹<br>486 - Busy Here v<br>408-Request Timeout v<br>Allow Voicemail v |
| calls                                                                                                    |                                                                                 | Suppress Q.850 Reason<br>Header<br>Emulate NOTIFY for REFER<br>No REFER if using Diversion                                                                     |                                                                               |

Go to the **ARS** form and perform the following steps:

- Create a new **ARS** form and place in service.
- Define a short code to dial out with the group id as configured in **SIP URI** tab.

|    |                 | ARS                                                       |                                                                                            |                 |                                                                              |                                                  |                       |
|----|-----------------|-----------------------------------------------------------|--------------------------------------------------------------------------------------------|-----------------|------------------------------------------------------------------------------|--------------------------------------------------|-----------------------|
|    |                 | ARS Route Id                                              | 51                                                                                         |                 | Secondary Dial tone                                                          |                                                  |                       |
|    |                 | Route Name                                                | Showpilot                                                                                  |                 | SystemTone                                                                   | $\sim$                                           |                       |
|    |                 | Dial Delay Time                                           | System Default (5)                                                                         | •               | Check User Call Barrin                                                       | ng                                               |                       |
|    |                 | Description                                               |                                                                                            |                 |                                                                              |                                                  |                       |
| СН | IECK IN SERVICE | -                                                         |                                                                                            |                 |                                                                              |                                                  |                       |
|    |                 | In Service                                                |                                                                                            |                 | → Out of Service Route                                                       | <none></none>                                    | ~                     |
|    |                 |                                                           | I                                                                                          |                 |                                                                              |                                                  |                       |
|    |                 | Time Profile                                              | <none></none>                                                                              | ~               | → Out of Hours Route                                                         | <none></none>                                    | ~                     |
|    |                 |                                                           | Ţ                                                                                          |                 |                                                                              |                                                  |                       |
|    |                 |                                                           |                                                                                            |                 |                                                                              |                                                  |                       |
|    |                 | Code                                                      | Telephone Number                                                                           | Feature         | Line Group ID                                                                |                                                  | Add                   |
|    |                 | Code<br>N;                                                | Telephone Number<br>N"@192.168.109.1"                                                      | Feature<br>Dial | Line Group ID<br>20                                                          |                                                  | Add<br>Remove         |
|    |                 | Code<br>N;                                                | Telephone Number<br>N"@192.168.109.1"                                                      | Feature<br>Dial | Line Group ID<br>20                                                          |                                                  | Add<br>Remove<br>Edit |
|    |                 | Code<br>N;                                                | Telephone Number<br>N"@192.168.109.1"                                                      | Feature<br>Dial | Line Group ID<br>20<br>DEFINE SHORT CO                                       | DE TO DIAL OUT                                   | Add<br>Remove<br>Edit |
|    |                 | Code<br>N;                                                | Telephone Number<br>N"@192.168.109.1"                                                      | Feature<br>Dial | Line Group ID<br>20<br>DEFINE SHORT CO<br>WITH CORRECT LI<br>CONFIGURED IN S | DE TO DIAL OUT<br>NE GROUP ID AS<br>IP URI TAB.  | Add<br>Remove<br>Edit |
|    |                 | Code<br>N;                                                | Telephone Number<br>N"@192.168.109.1"                                                      | Feature<br>Dial | Line Group ID<br>20<br>DEFINE SHORT CO<br>WITH CORRECT LI<br>CONFIGURED IN S | IDE TO DIAL OUT<br>NE GROUP ID AS<br>IP URI TAB. | Add<br>Remove<br>Edit |
|    |                 | Code<br>N;                                                | Telephone Number<br>N"@192.168.109.1"                                                      | Feature<br>Dial | Line Group ID<br>20<br>DEFINE SHORT CO<br>WITH CORRECT LI<br>CONFIGURED IN S | DE TO DIAL OUT<br>NE GROUP ID AS<br>IP URI TAB.  | Add<br>Remove<br>Edit |
|    |                 | Code<br>N;<br>Alternate Route Prio                        | Telephone Number<br>N"@192.168.109.1"                                                      | Feature<br>Dial | Line Group ID<br>20<br>DEFINE SHORT CO<br>WITH CORRECT LI<br>CONFIGURED IN S | IDE TO DIAL OUT<br>NE GROUP ID AS<br>IP URI TAB. | Add<br>Remove<br>Edit |
|    |                 | Code<br>N;<br>Alternate Route Prin                        | Telephone Number<br>N"@192.168.109.1"                                                      | Feature<br>Dial | Line Group ID<br>20<br>DEFINE SHORT CO<br>WITH CORRECT LI<br>CONFIGURED IN S | DE TO DIAL OUT<br>NE GROUP ID AS<br>IP URI TAB.  | Add<br>Remove<br>Edit |
|    |                 | Code<br>N:<br>Alternate Route Prio                        | Telephone Number       N"@192.168.109.1"       ority Level       3       J       anit Time | Feature<br>Dial | Line Group ID<br>20<br>DEFINE SHORT CO<br>WITH CORRECT LI<br>CONFIGURED IN S | DE TO DIAL OUT<br>NE GROUP ID AS<br>IP URI TAB.  | Add<br>Remove<br>Edit |
|    |                 | Code<br>N;<br>Alternate Route Print<br>Alternate Route Wa | Telephone Number       N"@192.168.109.1"       ority Level       3       J       ait Time  | Feature<br>Dial | Line Group ID<br>20<br>DEFINE SHORT CO<br>WITH CORRECT LI<br>CONFIGURED IN S | DE TO DIAL OUT<br>NE GROUP ID AS<br>IP URI TAB.  | Add<br>Remove<br>Edit |

- Modify the main **ARS** form to be out of service.
- Define the out of service route to route to the second **ARS** form.

|                                                                     | ARS Route Id<br>Route Name<br>Dial Delay Time     | 50<br>Main<br>System Default (5)      | A V                               | Secondary Dial tone -<br>SystemTone | 9             |                       |
|---------------------------------------------------------------------|---------------------------------------------------|---------------------------------------|-----------------------------------|-------------------------------------|---------------|-----------------------|
| CHECK OUT OF SERVIC<br>OUT OF SERVICE ROUT<br>BUILT IN PREVIOUS PIC | E AND DEFINE<br>TE FORM AS                        |                                       |                                   | → Out of Service Route              | 51: Showpilot | ~                     |
|                                                                     | Time Profile                                      | <none></none>                         | ~                                 | → Out of Hours Route                | <none></none> | ~                     |
|                                                                     | Code<br>N;                                        | Telephone Number<br>N"@192.168.109.1" | Feature<br>Dial                   | Line Group ID<br>19                 |               | Add<br>Remove<br>Edit |
|                                                                     | Alternate Route Priorit<br>Alternate Route Wait 1 | y Level 3<br>J<br>Time 30             | <ul> <li>✓</li> <li>▲ </li> </ul> | → Alternate Route                   | <none></none> |                       |

Go to User configuration, select SIP tab and configure the following fields:

- Define the SIP Name, SIP Display Name (Alias) and Contact.
- Check Anonymous.

| User Voicemail DND       | ShortCodes Source Numbers Telephony Forwarding D                                                                   |
|--------------------------|----------------------------------------------------------------------------------------------------|
| SIP Name                 | 285                                                                                                    |
| SIP Display Name (Alias) | 285 4 DEFINE FIELDS AS PER INCOMING<br>CALL ROUTE INCOMING NUMBER                                                  |
| Contact                  | CHECK ANONYMOUS TO RESTRICT<br>CALLER IDENTIFICATION ON<br>OUTBOUND. LEAVE UNCHECKED TO<br>SHOW PILOT ON OUTBOUND. |

Go to **Group** configuration, select **SIP** tab and perform these steps:

- Define the SIP Name, SIP Display Name (Alias) and Contact.
- Check Anonymous.

| User   | Voicemail     | DND     | ShortCodes | Source Numbers   | Telephony           | Forwarding             | D                 |                         |                       |
|--------|---------------|---------|------------|------------------|---------------------|------------------------|-------------------|-------------------------|-----------------------|
| SIP N  | ame           |         | 285        |                  |                     |                        |                   |                         |                       |
| SIP Di | isplay Name ( | (Alias) | 285        |                  |                     | <b>←</b>               | DEFINE FIE        | LDS AS PER<br>E INCOMIN | INCOMING<br>IG NUMBER |
| Conta  |               |         | Anonymous  | CHECK A          | NONYMO<br>DENTIFICA | US TO REST<br>TION ON  | RICT              |                         |                       |
|        |               |         |            | OUTBOU<br>SHOW P | IND. LEAV           | E UNCHECK<br>BER ON OU | ED TO<br>ITBOUND. |                         |                       |
|        |               |         |            |                  |                     |                        |                   |                         |                       |

### 5.9 Configuring Expansion System to Allow Fax Support

In Line tab, configure the **IP Office Line** as in screenshot below on IP Office Server Edition.

| ×                                                              |                                                                                         | IP                                                                                                    | Office Line - Line 1 |
|----------------------------------------------------------------|-----------------------------------------------------------------------------------------|----------------------------------------------------------------------------------------------------|----------------------|
| Line Short Codes VolP Sett                                     | ings                                                                                    |                                                                                                    |                      |
| Line Number<br>Transport Type<br>Networking Level<br>Security  | 1   Image: Constraint of the server     WebSocket Server   V     SCN   V     Medium   V | Telephone Number<br>Prefix<br>Outgoing Group ID<br>Number of Channels                                                     | 99001<br>250         |
| Gateway<br>Address<br>Location<br>Password<br>Confirm Password | 192 · 168 · 109 · 51<br>Cloud ✓<br>••••••                                               | SCN Resiliency Options<br>Supports Resiliency<br>Backs up my IP Phones<br>Backs up my Hunt Grou<br>Backs up my IP Dect Ph | ;<br>ups<br>nones    |
| Description                                                    |                                                                                         |                                                                                                    |                      |

Select **VoIP Settings** tab, select Codec list and configure the following fields:

- Uncheck Allow Direct Media Path.
- Select G.711 for Fax Transport Support.

| x = x                                                                  |                                           |                                                                                                    | IP Office Line - Line 1                         |
|------------------------------------------------------------------------|-------------------------------------------|----------------------------------------------------------------------------------------------------|-------------------------------------------------|
| Line Short Codes VolP Se                                               | ettings                                   |                                                                                                    |                                                 |
| Codec Selection                                                        | System Default<br>Unused<br>G.722 64K     | Selected           G.729(a) 8K CS-ACELP           G.711 ALAW 64K           G.711 ULAW 64K           C.711 ULAW 64K | Out Of Band DTMF                                |
| Fax Transport Support<br>Call Initiation Timeout (s)<br>Media Security | G.711<br>4 •<br>Same as System (Disabled) | >>>><br>                                                                                                    | SELECT G.711 TO ENABLE FAX<br>TRANSPORT SUPPORT |

Create a new **ARS** form on IP Office Expansion System and perform the following steps:

- Check In Service.
- Add Short Code with Line Group ID of 99999 as shown in screenshot below.

| ₹                              |                      |         | Mair                                 | ו*                               |        |
|--------------------------------|----------------------|---------|--------------------------------------|----------------------------------|--------|
| ARS                            |                      |         |                                      |                                  |        |
| ARS Route Id                   | 50                   |         | Secondary Dial tone                  |                                  |        |
| Route Name                     | Main                 |         | SystemTone                           | $\sim$                           |        |
| Dial Delay Time                | System Default (1)   | •       | Check User Call Barring              | 9                                |        |
| Description                    |                      |         |                                      |                                  |        |
| In Service                     | × 🖸                  |         | → Out of Service Route               | <none></none>                    |        |
| ice in service<br>Time Profile | <pre>{None&gt;</pre> | ~       | → Out of Hours Route                 | <none></none>                    |        |
|                                | <u> </u>             |         |                                      |                                  |        |
| Code                           | Telephone Number     | Feature | Line Group ID                        |                                  | Add    |
| 1                              | •                    | Dial    | 99999                                |                                  | Remove |
|                                |                      |         | LINE GROU<br>OFFICE LIN<br>EXPANSION | JP ID OF IP<br>IE IN<br>N SERVER | Edit   |
|                                | Ļ                    |         |                                      |                                  |        |
| Alternate Route Priority Lo    | evel 3               | ~       |                                      |                                  |        |
| Alternate Route Wait Tim       | • 30                 | *<br>*  | Alternate Route                      | <none></none>                    | t      |

Configure user in IP Office Expansion, select **SIP** tab and enter one of the DID numbers to **SIP Name**, **SIP Display Name** (Alias) and Contact.

| User        | Voicemail    | DND    | ShortCodes | Source Numbers | Telephony | Forwarding | Dial II                       |  |  |  |
|-------------|--------------|--------|------------|----------------|-----------|------------|-------------------------------|--|--|--|
| SIP Na      | ime          |        | 285        |                |           |            |                               |  |  |  |
| SIP Dis     | splay Name ( | Alias) | 285 4      |                |           | <b>-</b>   | DEFINE FIELDS AS PER INCOMING |  |  |  |
| Contact 285 |              |        |            |                |           |            | CALL ROUTE INCOMING NUMBER    |  |  |  |
|             |              |        | Anonymous  |                |           |            |                               |  |  |  |

### 5.10 Save Configuration

Navigate to **File > Save Configuration** in the menu bar at the top of the screen to save the configuration performed in the preceding sections. The screen below is displayed indicating the system configuration has been changed and needs to be saved. **Merge, Immediate, When Free** or **Timed** is shown under the **Change Mode** column, based on the nature of the configuration changes made since the last save. Note that clicking **OK** may cause a service disruption. Click **OK** to save the configuration.

| end | Multiple | Configurations | -              |   |            |                          | -                        |                 |          |      |
|-----|----------|----------------|----------------|---|------------|--------------------------|--------------------------|-----------------|----------|------|
|     | Select   | IP Office      | Change<br>Mode |   | RebootTime | Incoming<br>Call Barring | Outgoing<br>Call Barring | Error<br>Status | Progress |      |
|     |          | 000C292B2485   | Merge          | - | 9:34 AM    |                          |                          | 1               | 0%       |      |
|     |          |                |                |   |            |                          |                          |                 |          |      |
|     |          |                |                |   |            |                          |                          |                 |          |      |
|     |          |                |                |   |            |                          |                          |                 |          |      |
|     |          |                |                |   |            |                          |                          |                 |          |      |
|     |          |                |                |   |            |                          |                          |                 |          |      |
|     |          |                |                |   |            |                          |                          |                 |          |      |
|     |          |                |                |   |            |                          |                          |                 |          |      |
|     |          |                |                |   |            |                          |                          |                 |          |      |
| _   |          |                |                | _ |            |                          |                          |                 |          |      |
|     |          |                |                |   |            |                          |                          | ОК              | Cancel   | Help |

# 6. Verification Steps

The following steps may be used to verify the configuration on Avaya IP Office and OneAccess-Telstra Business SIP Trunk Service.

### 6.1 Avaya IP Office

On the PC that has IP Office Manager installed, navigate to **Start > All Programs > IP Office > System Status**. A login window appears, login with proper credentials. Click on **Trunks > Line: 2** (the SIP line configured on IP Office for SIP trunking) and verify that **Line Service State** is **In Service** with all settings as administered.

| 🖵 Avaya IP Office System Status - 000C292B2485 (10.1.20.14) - IP Office Linux PC 10.1.0.1.0 build 3                                                                                                    |                                                                                                    |                                                                                                    |  |  |  |  |  |  |
|----------------------------------------------------------------------------------------------------|----------------------------------------------------------------------------------------------------|----------------------------------------------------------------------------------------------------|--|--|--|--|--|--|
| AVAYA                                                                                                    | IP                                                                                                    | Office System Status                                                                                                    |  |  |  |  |  |  |
| Help Snapshot LogOff Exit                                                                                                    | About                                                                                                    |                                                                                                    |  |  |  |  |  |  |
| Imagenion     Cogon     Extensions       Imagenion     Imagenion     Imagenion       Imagenion     Imagenion     Imagenion       Imagenion | Status       Utilization Summary       Al         Line Service State:       Peer Domain Name:       Resolved Address:         Resolved Address:       Line Number:       Number of Administered Channels:         Number of Administered Channels:       Number of Channels in Use:         Administered Compression:       Enable Faststart:         Silence Suppression:       Media Stream:         Layer 4 Protocol:       SIP Trunk Channel Licenses:         SIP Trunk Channel Licenses in Use:       SIP Device Features:         Cha U Call Curr Time Remot Ref in S Medi       1         Trace       Trace All       Pause | SIP Trunk Summary         In Service         192.168.109.1         10.1.20.9         2         10         0         G711 A, G711 Mu, G729 A         Off         Off         Off         Off         Off         UPDATE (Incoming and Outgoing)         re C Con Caller Other Dire Rou Rec Rec Tra Tra         ID Party o         Round Trip Delay |  |  |  |  |  |  |
|                                                                                                    | Print Save As                                                                                                    |                                                                                                    |  |  |  |  |  |  |
|                                                                                                    |                                                                                                    | 1:08:33 AM Online 🔒                                                                                                    |  |  |  |  |  |  |

### 6.2 Telephony Services

- 1. Place inbound/outbound calls, answer the calls, and verify that two-way talk path exists. Verify that the call remains stable for several minutes and disconnects properly.
- 2. Verify basic call functions such as hold, transfer, and conference.
- 3. Verify the use of DTMF signaling by placing call to some public Interactive Voice Response (IVR) system, and navigating the menu using phone keypad.

| DNA; Reviewed: | Solution & Interoperability Test Lab Application Notes | 30 of 32      |
|----------------|--------------------------------------------------------|---------------|
| SPOC 8/31/2018 | ©2018 Avaya Inc. All Rights Reserved.                  | 1AccessIPO101 |

# 7. Conclusion

As illustrated in these Application Notes, Avaya IP Office Release 10.1 can be configured to interoperate successfully with OneAccess-Telstra Business SIP. This solution allows enterprise users access to the PSTN using the OneAccess-Telstra Business SIP. Please refer to **Section 2.2** for observations.

# 8. Additional References

This section references the documentation relevant to these Application Notes. Avaya product documentation is available at <u>http://support.avaya.com</u>.

- [1] Deploying IP Office Server Edition Solution, Release 10.1.
- [2] Deploying IP Office IP500 V2, Release 10.1.
- [3] Administering Avaya IP Office with Manager, Release 10.1.

Product documentation for OneAccess-Telstra Business SIP is available from Telstra.

#### ©2018 Avaya Inc. All Rights Reserved.

Avaya and the Avaya Logo are trademarks of Avaya Inc. All trademarks identified by ® and <sup>TM</sup> are registered trademarks or trademarks, respectively, of Avaya Inc. All other trademarks are the property of their respective owners. The information provided in these Application Notes is subject to change without notice. The configurations, technical data, and recommendations provided in these Application Notes are believed to be accurate and dependable, but are presented without express or implied warranty. Users are responsible for their application of any products specified in these Application Notes.

Please e-mail any questions or comments pertaining to these Application Notes along with the full title name and filename, located in the lower right corner, directly to the Avaya DevConnect Program at <u>devconnect@avaya.com</u>.